# **ATHLETIC CLEARANCE**

ALL STUDENTS MUST CREATE A PROFILE IN ATHLETIC CLEARANCE IN ORDER TO TRYOUT FOR ANY SPORT. \**THIS PROCESS MUST BE COMPLETED EACH YEAR.* 

#### Physical Form - FHSAA Form EL2

Lakeside Junior High School <u>www.athleticclearance.com</u> Instructions:

Directions to getting started:

- 1. Go to athleticclearance.fhsaahome.org
- 2. Click on FL
- 3. Register for an account (unless you already have one)
- 4. Select: "Start Clearance Here"
- 5. Select year: 24-25
- 6. Select school: Lakeside Junior (Orange Park) (\*keep scrolling down until you find it)
- 7. Select sport: (all sports that you think you will play)
- 8. Fill out all of the STUDENT'S information
- 9. Fill out all of the PARENT'S information
- 10. Fill out all of the MEDICAL information
- 11. Student must sign all of the required documents
- 12. The parent must sign all of the required documents
- 13. Upload your paperwork

Uploading your physical paperwork (EL2) to AthleticClearance.com

#### \*\*PHOTOS MUST BE IN PDF OR JPEG FORMAT

- FHSAA Sports Physical paperwork (EL2) must be uploaded to AthleticClearance.com
- You can scan or take a picture of the physical paperwork (FHSAA Form EL2) and every other required document
- Upload a picture of Insurance Card
- Student must watch all 4 mandatory videos from <u>NFHSlearn.com</u> and download or take a picture of the certificates and upload
  - Concussion in Sports
  - Heat Illness Prevention
  - Sudden Cardiac Arrest
  - Hazing Prevention for Students (new this year)
- Make sure you click "SAVE" at the very bottom of the screen or uploads won't save
- These have to be updated every year. The certification is good for one calendar year of the date on the certificate.

## YOU MUST BE CLEARED BY OUR ATHLETIC DIRECTOR IN ORDER TO PARTICIPATE IN TRYOUTS

## Directions for taking the online training courses

- 1. Go to <u>www.nfhslearn.com</u>
- 2. Create a login and a password or sign-in if you already have an account.
- 3. Click on the training course under Free Courses.
- 4. Click *Order Now* (the video is free).
- 5. Select an option and click *Continue.*
- 6. Select *Florida* as your state.
- 7. Click Checkout.

8. Click **Complete Purchase** (there will not be a charge unless you are purchasing other videos).

9. Click *Here* on your receipt page. This takes you to your own account page.

10. The video will be under *My Available Courses*. Click **Begin** to watch the video. The system has the ability to stop at a certain point and pickback up at that point when you come back to the video.

For additional help viewing the course, please contact the help desk at NFHS. There is a tab on the upper right hand corner of <u>www.nfhslearn.com</u>.

\*\*You must complete this process for each of the training courses:

- Concussion in Sports
- Heat Illness Prevention
- Sudden Cardiac Arrest
- Hazing Prevention for Students

After you complete each course download a copy of the certificates.

\*Once you have completed all of the required trainings you will have to upload copies of the certificates into your profile on athletic clearance.

### Directions to purchase school insurance IF YOU DO NOT HAVE insurance

Here are the steps for parents to purchase insurance:

- 1. Go to https://schoolinsuranceofflorida.com/
- 2. On the bottom left of the page select "Clay County School District"
- 3. Click Find